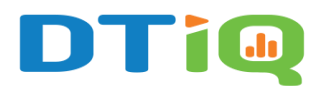

# SmartAudit<sup>™</sup> Insight Dashboard

A **SmartAudit**<sup>™</sup> is a customizable 10-question remote audit that provides insights on how to improve your business operations. The SmartAudit<sup>™</sup> feature requires an active subscription. Contact **DTiQ Support** at support@dtiq.com or your **Customer Success Manager** at csr@dtiq.com to learn more.

The **SmartAudit<sup>™</sup> Insight** dashboard allows you to analyze operational trends affecting your business performance. To access it, click on the **SmartAudit<sup>™</sup>** tile from your **Home Screen,** and then choose the **SmartAudit<sup>™</sup> Insight** tile.

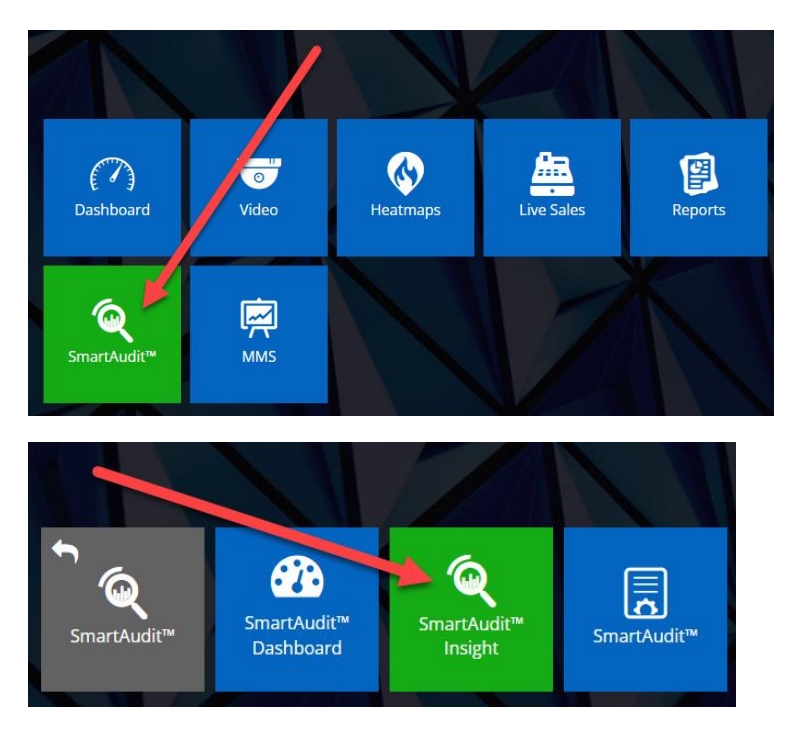

The **SmartAudit<sup>™</sup> Insight** dashboard consists of 3 main sections with different levels of data aggregation.

You can access them by clicking on one of the main tabs: **Overview**, **Location Ranking**, and **Audit List**.

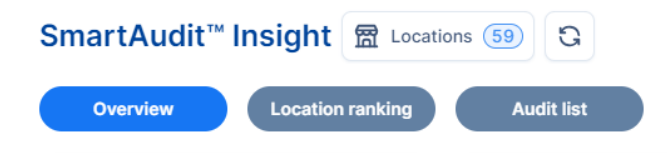

## Content

In this guide, we will cover the following topics:

- Location Groups
- Date Selection
- <u>Generate Aggregated Reports</u>
- <u>Generate Incident Reports</u>
- Generate Violations Reports

To learn more about SmartAudit<sup>™</sup> functionality, read our SmartAudit<sup>™</sup> Insight Main Tabs guide.

### **Location Groups**

Clicking on the **Locations** button takes you to the **Location groups** view, where you can define groups covering the selected locations. These groups let you filter data according to the range of locations defined by the group.

#### To create a **Location group**:

- 1. Choose **Locations** you wish to add to the group.
- 2. Click the **SAVE GROUP** button and name the group.
- 3. Click the **SAVE** button and then the **APPLY** button.

|             | Location groups    |
|-------------|--------------------|
| 07/14/2024  |                    |
|             | Q Search           |
|             |                    |
|             |                    |
|             |                    |
| Incident    |                    |
| <b>_</b>    |                    |
|             |                    |
|             |                    |
|             |                    |
|             | SHOW SELECTED      |
| ss) 🛈       | 2 SAVE GROUP       |
|             |                    |
|             | Q Search           |
| 5           | Examen             |
|             |                    |
| 06:40 10:00 |                    |
|             |                    |
|             |                    |
|             |                    |
|             |                    |
|             | EDIT NAME DELETE 3 |
|             | CANCEL CLEAR APPLY |

You can also edit (EDIT NAME button) or delete (DELETE button) location groups.

The Location groups view includes also the following buttons:

- **CANCEL**, which closes the current view.
- **CLEAR**, which removes saved filters.
- **APPLY**, which saves the changes.

|    | EDIT | NAME | DE    | LETE |       |  |
|----|------|------|-------|------|-------|--|
| C/ | NCEL |      | CLEAR |      | APPLY |  |

### **Date Selection**

When you enter **SmartAudit<sup>™</sup> Insight**, the results will be displayed for the **last 30 days** by default.

If you are looking for a different date range, go to the top right corner and select **Last 7 days** or **Last 90 day**s, or use the **custom date selector** to choose a different range.

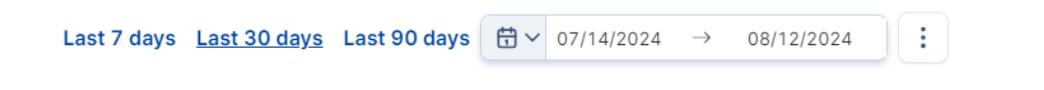

#### **Generate Aggregated Reports**

Next to the **custom date selector**, you will find the **three dots** (more) icon. To generate an aggregate report, click the **more** icon, then click **Aggregated reports**.

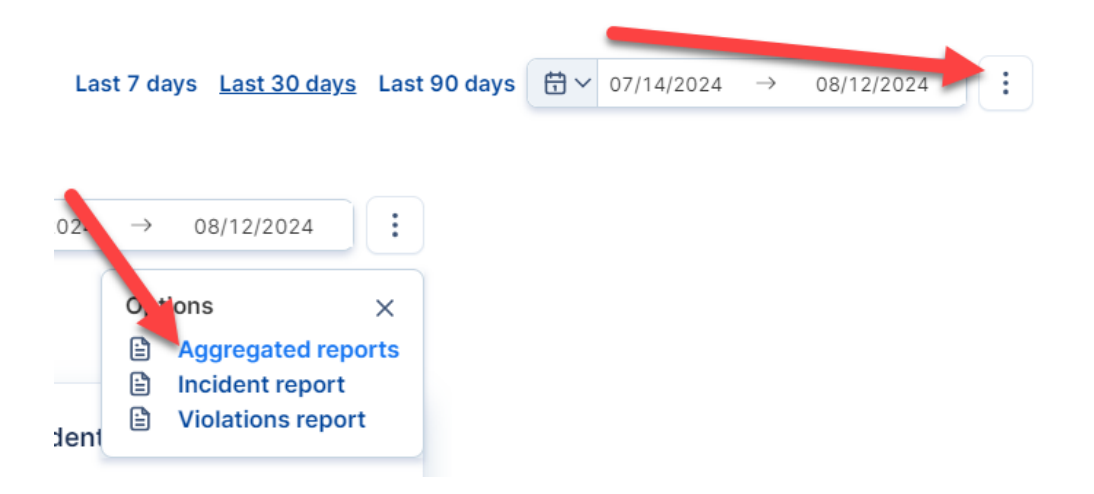

The **Generate aggregated reports** window will open. You can choose from various unique report options to suit your needs, including a **Focus report**, **Comparison report**, **Detail report**, and **Trend report**. When you are ready to move on, click **Next**.

|                                                                                              | 2                                                               | 3                                                                          |                                                                                     |
|----------------------------------------------------------------------------------------------|-----------------------------------------------------------------|----------------------------------------------------------------------------|-------------------------------------------------------------------------------------|
| hoose type of repo                                                                           | ort                                                             |                                                                            |                                                                                     |
| Focus report<br>Average question scores<br>for time range and                                | Comparison report<br>Average location scores<br>for time range. | Detail report<br>Summary of all audits<br>for time range and<br>locations. | Trend report<br>Summary of all audits<br>for time range and<br>locations grouped by |
| ocations.                                                                                    |                                                                 |                                                                            | months.                                                                             |
| le type                                                                                      |                                                                 |                                                                            | months.                                                                             |
| ile type                                                                                     | * ylsy                                                          |                                                                            | months.                                                                             |
| ile type<br>Generate as Excel file                                                           | *.xlsx                                                          |                                                                            | months.                                                                             |
| ile type<br>Generate as Excel file<br>Generate as PDF file *                                 | *.xlsx<br>*.pdf                                                 |                                                                            | months.                                                                             |
| <ul> <li>ile type</li> <li>Generate as Excel file</li> <li>Generate as PDF file *</li> </ul> | *.xlsx<br>*.pdf                                                 |                                                                            | months.                                                                             |

Select your desired time range. Then, click **Next.** 

|                   |    |      |    |    | 2  |    |    |    |      |      | _   | 3  |    |              |
|-------------------|----|------|----|----|----|----|----|----|------|------|-----|----|----|--------------|
| rang              | е  |      |    |    |    |    |    |    |      |      |     |    |    |              |
| $\langle \rangle$ |    | July | 20 | 24 |    |    |    |    | Augu | st 2 | 024 |    | >  | Quick select |
| Мо                | Tu | We   | Th | Fr | Sa | Su | Мо | Tu | We   | Th   | Fr  | Sa | Su | Today        |
| 1                 | 2  | 3    | 4  | 5  | 6  | 7  | 29 | 30 | 31   | 1    | 2   | 3  | 4  | Yesterday    |
| 8                 | 9  | 10   | 11 | 12 | 13 | 14 | 5  | 6  | 7    | 8    | 9   | 10 | 11 | This week    |
| 15                | 16 | 17   | 18 | 19 | 20 | 21 | 12 | 13 | 14   | 15   | 16  | 17 | 18 | Last 30 days |
| 22                | 23 | 24   | 25 | 26 | 27 | 28 | 19 | 20 | 21   | 22   | 23  | 24 | 25 | This month   |
| 29                | 30 | 31   | 1  | 2  | 3  | 4  | 26 | 27 | 28   | 29   | 30  | 31 | 1  | Last month   |
|                   |    |      |    |    |    |    |    |    |      |      |     |    |    | This quarter |
|                   |    |      |    |    |    |    |    |    |      |      |     |    |    | Custom range |
|                   |    |      |    |    |    |    |    |    |      |      |     |    |    | oustonnunge  |
|                   |    |      |    |    |    |    |    |    |      |      |     |    |    |              |
|                   |    |      |    |    |    |    |    |    |      |      |     |    |    | Custom range |

Choose your desired **Locations**. Click **Next** to move on to the final step in the report generation process.

Next

Cancel

| enerate aggregated reports |            | ×             |
|----------------------------|------------|---------------|
| 0                          | 3          | 4             |
| Locations                  |            |               |
|                            | Q Search   |               |
| Presets                    | Select all | Show Selected |
|                            |            |               |
|                            |            |               |
|                            |            |               |
|                            |            |               |
|                            |            |               |
|                            |            |               |
|                            |            |               |

In step 4, review the **Summary** and make any necessary changes. Hit **Generate** to compile the report.

| Generate aggregated reports |        | ×        |
|-----------------------------|--------|----------|
| 0 2                         | 3      | 4        |
| Summary                     |        |          |
| Report type                 |        |          |
| Focus report                |        |          |
| File type                   |        |          |
| Generate as PDF file *.pdf  |        |          |
| 🗄 Time range                |        |          |
| 07/23/2024 - 08/21/2024     |        |          |
| Locations                   |        |          |
|                             |        |          |
|                             |        |          |
|                             |        |          |
|                             |        |          |
|                             |        |          |
|                             |        |          |
|                             | Cancel | Generate |

Once your aggregated report has finished processing, it will look something like this:

| DT   | iQ                                                                                                    |                | G                |              |
|------|----------------------------------------------------------------------------------------------------|----------------|------------------|--------------|
| Foc  | us Report                                                                                                   | From:          | 08/18/2024 To: 0 | 08/21/2024   |
| Loca | tions (4):                                                                                                  |                |                  |              |
|      | Question:                                                                                                   | Yes            | No               | N/A          |
| QI   | Were the 'front of house' floors, counters, tables, chairs, and trash receptacles clean and free of debris? | 100.00%<br>(1) | 0.00% (0)        | 0.00%<br>(0) |
| Q2   | Were the 'back of house' floors, counter, and prep areas clean and free of debris?                          | 100.00%<br>(1) | 0.00% (0)        | 0.00%<br>(0) |
| Q3   | Were customer orders served within company time requirements?                                               | 0.00% (0)      | 100.00%<br>(1)   | 0.00%<br>(0) |
| Q4   | Were employees dressed according to company policy?                                                         | 100.00%<br>(1) | 0.00% (0)        | 0.00%<br>(0) |
| Q5   | Did all employees follow food safety practices while handling food?                                         | 100.00%<br>(1) | 0.00% (0)        | 0.00%<br>(0) |
| Q6   | Were purchased items accurately rung into the Point of Sale?                                                | 100.00%<br>(1) | 0.00% (0)        | 0.00%<br>(0) |
| Q7   | Was all cash properly secured?                                                                              | 100.00%<br>(1) | 0.00% (0)        | 0.00%<br>(0) |
| Q8   | Did the location use best Safety Practices?                                                                 | 100.00%<br>(1) | 0.00% (0)        | 0.00%<br>(0) |

**Note:** All audit questions with "N/A" answers are counted in the average score and rated 0%.

#### **Generate Incident Reports**

Below the **Aggregated reports** option, you will see an option to generate an **Incident report**. Click it.

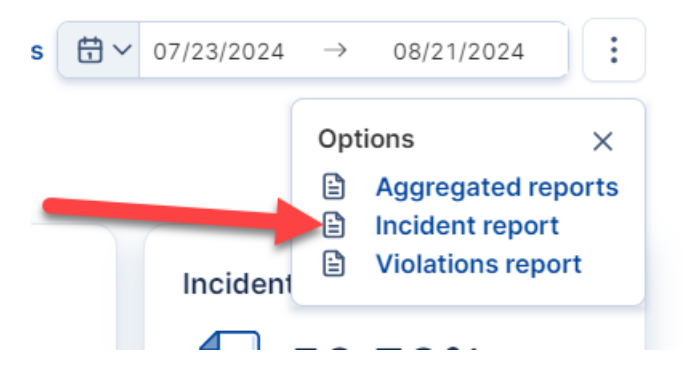

The **Incident report** will be downloaded to your computer as an **.xlsl** (Excel) file. You will most likely find it in your **Downloads** folder. Once opened, the report should look something like this:

|    | А     | В        | С               | D          | E                     | F                       | G             | Н      |
|----|-------|----------|-----------------|------------|-----------------------|-------------------------|---------------|--------|
| 1  | Brand | Location | City            | State      | Audit Date            | Incident                | Latest Action | Score  |
| 2  |       |          | Chester         | New Jersey | 8/21/2024 03:00:27 PM | Suspicious Activity     |               | 75.00% |
| 3  |       |          | Galloway        | New Jersey | 8/20/2024 03:25:54 PM | Policy Violation        |               | 88.00% |
| 4  |       |          | Clark           | New Jersey | 8/20/2024 08:40:37 AM | Unauthorized Discount   |               | 47.00% |
| 5  |       |          | Clark           | New Jersey | 8/20/2024 08:40:37 AM | Employee Productivity   |               | 47.00% |
| 6  |       |          | Goshen          | NY         | 8/18/2024 11:20:04 PM | Unauthorized Discount   |               | 66.00% |
| 7  |       |          | PLEASANTVILLE   | New Jersey | 8/18/2024 04:52:17 PM | Transactional Fraud     |               | 59.00% |
| 8  |       |          | Vernon Township | New Jersey | 8/18/2024 01:19:48 PM | Policy Violation        |               | 69.00% |
| 9  |       |          | Vernon Township | New Jersey | 8/18/2024 01:19:48 PM | Unauthorized Discount   |               | 69.00% |
| 10 |       |          | Vernon Township | New Jersey | 8/18/2024 01:19:48 PM | Unauthorized Discount   |               | 69.00% |
| 11 |       |          | Vineland        | New Jersey | 8/18/2024 11:10:54 AM | Grazing                 |               | 59.00% |
| 12 |       |          | Vineland        | New Jersey | 8/18/2024 11:10:54 AM | Transactional Integrity |               | 59.00% |
| 13 |       |          | Middletown      | NY         | 8/18/2024 10:22:01 AM | Unauthorized Discount   |               | 62.00% |
| 14 |       |          | Union City      | New Jersey | 8/18/2024 07:25:30 AM | Transactional Integrity |               | 62.00% |

#### **Generate Violations Reports**

To generate a **Violations report**, choose it from the list of report options.

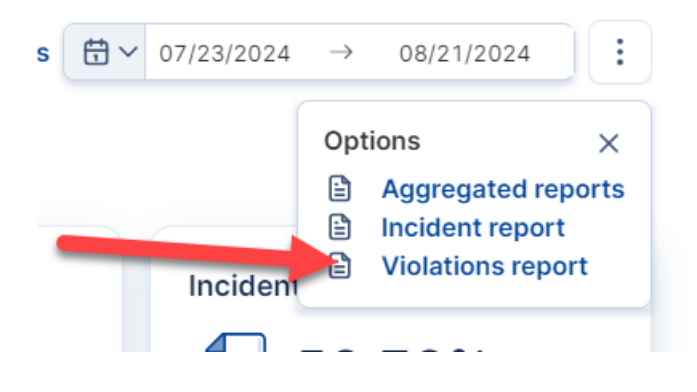

The **Violations report** will be downloaded to your computer as an **.xlsl** (Excel) file. You will most likely find it in your **Downloads** folder. Once opened, the report should look something like this:

|    | А     | В        | С          | D          | E                     |                         | G             | Н      |
|----|-------|----------|------------|------------|-----------------------|-------------------------|---------------|--------|
| 1  | Brand | Location | City       | State      | Audit Date            | Violation               | Latest Action | Score  |
| 2  |       |          | Chester    | New Jersey | 8/21/2024 03:00:27 PM | Customer Experience     |               | 75.00% |
| 3  |       |          | Chester    | New Jersey | 8/21/2024 03:00:27 PM | Operational Standards   |               | 75.00% |
| 4  |       |          | Chester    | New Jersey | 8/21/2024 03:00:27 PM | Transactional Integrity |               | 75.00% |
| 5  |       |          | Galloway   | New Jersey | 8/20/2024 03:25:54 PM | Cash Handling           |               | 88.00% |
| 6  |       |          | Clark      | New Jersey | 8/20/2024 08:40:37 AM | Counter Service         |               | 47.00% |
| 7  |       |          | Clark      | New Jersey | 8/20/2024 08:40:37 AM | Customer Experience     |               | 47.00% |
| 8  |       |          | Clark      | New Jersey | 8/20/2024 08:40:37 AM | Employee Standards      |               | 47.00% |
| 9  |       |          | Clark      | New Jersey | 8/20/2024 08:40:37 AM | Safety                  |               | 47.00% |
| 10 |       |          | Clark      | New Jersey | 8/20/2024 08:40:37 AM | Transactional Integrity |               | 47.00% |
| 11 |       |          | Park Ridge | New Jersey | 8/19/2024 06:30:40 PM | Customer Experience     |               | 94.00% |
| 12 |       |          | Goshen     | NY         | 8/18/2024 11:20:04 PM | Customer Experience     |               | 66.00% |
| 13 |       |          | Goshen     | NY         | 8/18/2024 11:20:04 PM | Safety                  |               | 66.00% |
| 14 |       |          | Goshen     | NY         | 8/18/2024 11:20:04 PM | Transactional Integrity |               | 66.00% |
| 15 |       |          | Edison     | New Jersey | 8/18/2024 04:57:38 PM | Counter Service         |               | 81.00% |

For additional information or questions please contact <u>DTiQ Support</u> at <u>support@dtiq.com</u> or your <u>Customer Experience Team</u> at <u>csr@dtiq.com</u>.

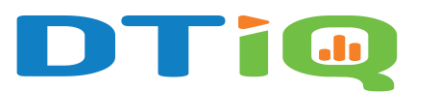

800.933.8388 |info@dtiq.com | www.DTiQ.com